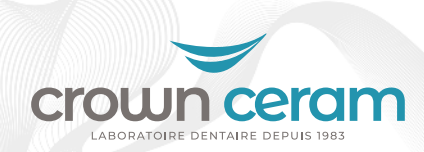

## **Connexion avec EzScan**

## **COMMENT ÇA MARCHE ?**

Etape 1 : Rendez-vous sur https://www.ezscancloud.com/login et connectez-vous à votre compte.

Etape 2 : Cliquez sur l'onglet Connexions (a) puis sur Créer une nouvelle connexion (b).

| 2 EzSca | <b>ən</b> Cloud 🕔 |                       |                                         |           |
|---------|-------------------|-----------------------|-----------------------------------------|-----------|
|         |                   | Connexions            | Q. Filtrer les connexions par recherche | CRÉER UNE |
| 88 Tab  | oleau de bord     | Connexions en attente |                                         |           |
| Con     | nexions           | Connexions acceptées  |                                         |           |

(b)

Etape 3 : Tapez l'adresse e-mail de la gamme concernée, le pseudonyme(facultatif) et le message.

| 3                                                                 | Créer une connexion          | ×                   |            |                            |
|-------------------------------------------------------------------|------------------------------|---------------------|------------|----------------------------|
|                                                                   | Adresse e-mail               |                     |            |                            |
|                                                                   | Pseudonyme                   |                     |            |                            |
|                                                                   | Message                      |                     |            |                            |
|                                                                   | ANNULER                      | CRÉER UNE CONNEXION |            |                            |
| Liste des adresses mails par gamr                                 | ne :                         |                     |            |                            |
| Laboratoire Crown Ceram - Gamme<br>eo.innovation.ezscan@crowncerc | INNOVATION<br>I <b>M.COM</b> |                     | Innovation | Gamme Innovation<br>France |
| Laboratoire Crown Ceram - Gamme<br>eo.access.ezscan@crownceram.c  | ACCESS<br>Som                |                     | ACCESS G   | amme Access Import         |

Etape 4 : Cliquez sur Créer une connexion. Un e-mail de demande est envoyé au laboratoire l'invitant à accepter la connexion.

Vous pouvez suivre l'état des connexions dans l'onglet Connexions.

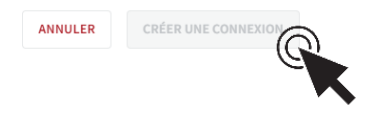

Une fois la connexion établie, vous pouvez nous envoyer vos travaux.